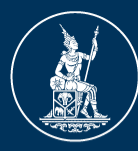

ธนาคารแท่งประเทศไทย BANK OF THAILAND

# การยกระดับการรักษาความปลอดภัย การรับ-ส่งข้อมูล ระบบ Data Acquisition and Publication (DAP)

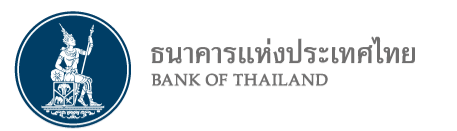

### วัตถุประสงค์ และ แนวทางการยกระดับความปลอดภัย ระบบ DAP

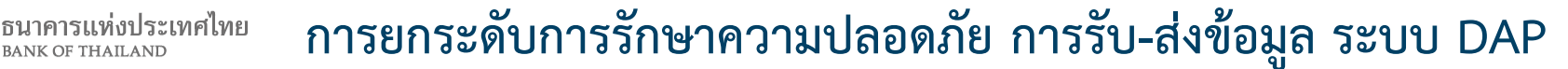

วัตถุประสงค์

BANK OF THAILAND

เพื่อเพิ่มความปลอดภัยและลดความเสี่ยงการรั่วไหลของไฟล์ข้อมูลที่ส่ง มายัง ธปท. และไฟล์ข้อมูลที่รับจาก ธปท. ผ่านระบบ Data Acquisition and Publication (DAP) ด้วยการเพิ่มกระบวนการ Encryption ไฟล์ชุดข้อมูล

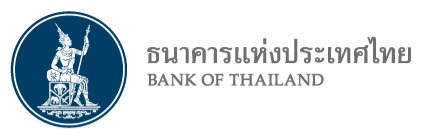

### การยกระดับการรักษาความปลอดภัย การรับ-ส่งข้อมูล ระบบ DAP

### กระบวนการปัจจุบัน

### **การส่งข้อมูลให้ ธปท. และการเรียกดู Logs :** มีข้อมูลที่ยัง<mark>ไม่</mark>มีการเข้ารหัสไฟล์

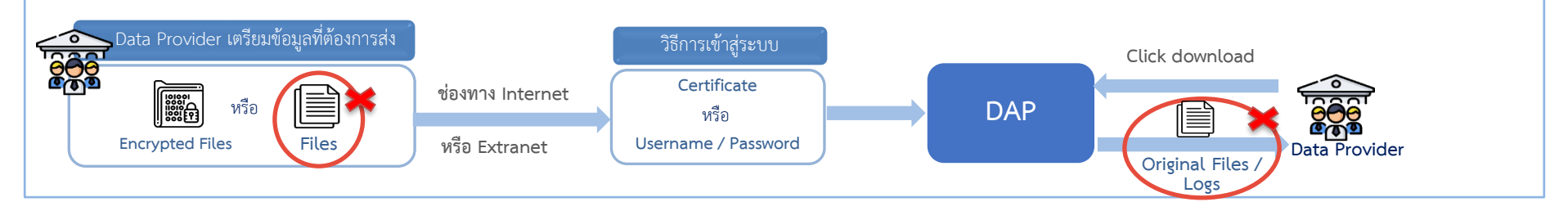

### **การรับข้อมูลจาก ธปท.** สามารถเข้าถึงไฟล์ที่ได้รับจากการ Download ได้ตามสิทธิ<u>ทันท</u>ี

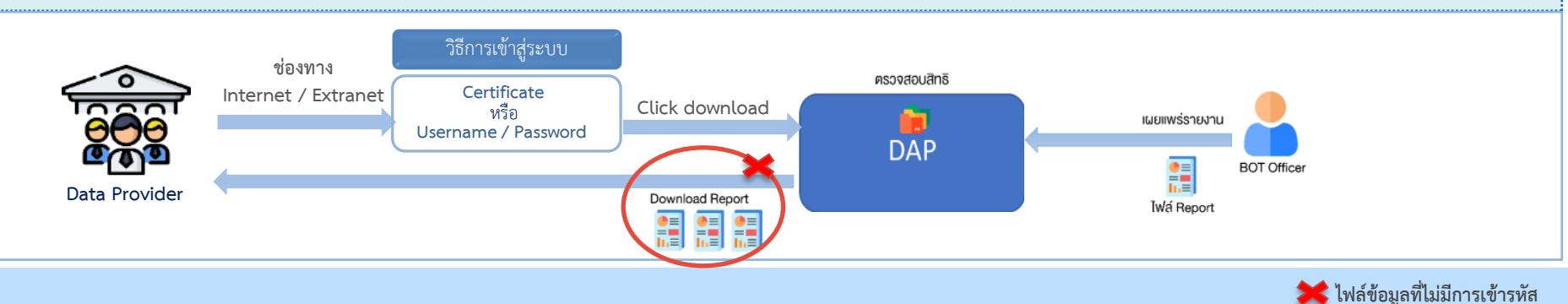

### การ<mark>ส่ง</mark>ข้อมูลผ่านระบบ DAP ผ่าน WEB\* (TO BE)

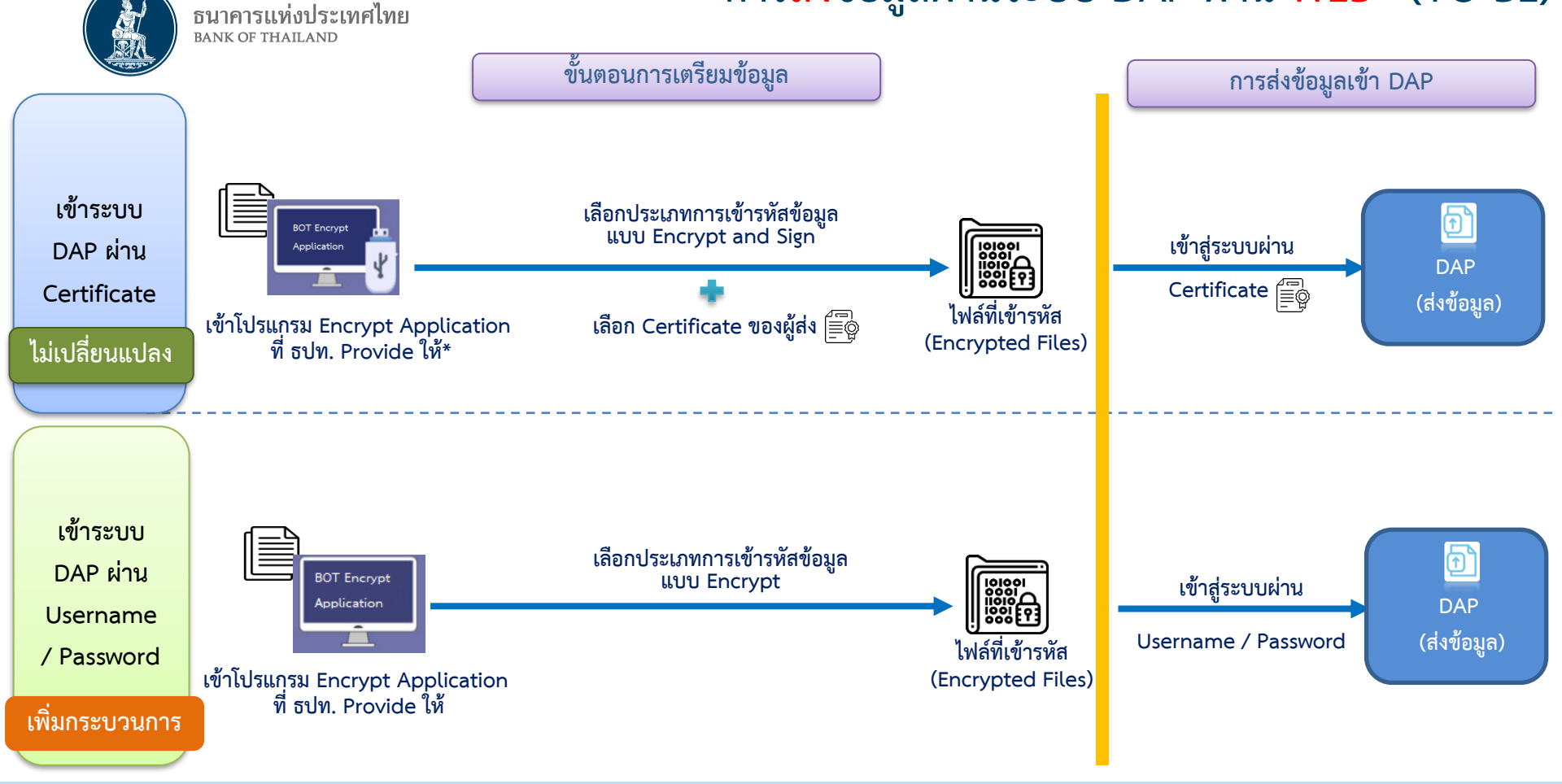

\* URL การส่งข้อมูลผ่าน WEB สำหรับ Internet :https://ilogin.bot.or.th/idp/Authn/UserPassword และ Exranet : https://eservice.bot.or.th

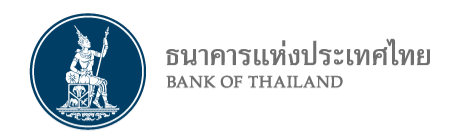

# การ<mark>รับ</mark>ข้อมูลผ่านระบบ DAP ผ่าน <mark>WEB</mark> (TO BE)

ข้อมูลที่ผู้รายงาน (Provider) ได้รับจาก ธปท. จากระบบ DAP

- 1. Original file : file ที่ผู้รายงานส่งให้ ธปท.
- 2. Error logs : file logs จากการส่งข้อมูลไม่ผ่าน validation
- 3. Report : file รายงาน หรือข้อมูลที่ ธปท. ส่งกลับให้กับผู้เกี่ยวข้อง

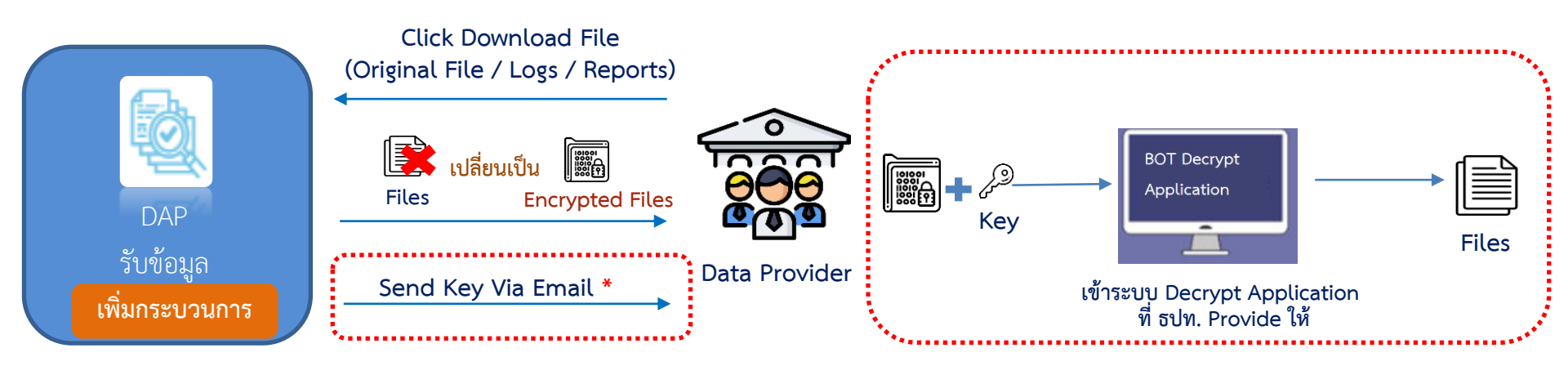

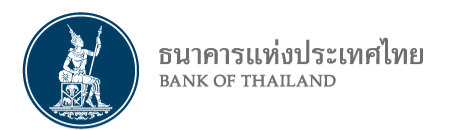

### โปรแกรม DAP Encryption Application

#### ช่องทางการ Download DAP Encryption Tool ผ่าน BOT Website\*

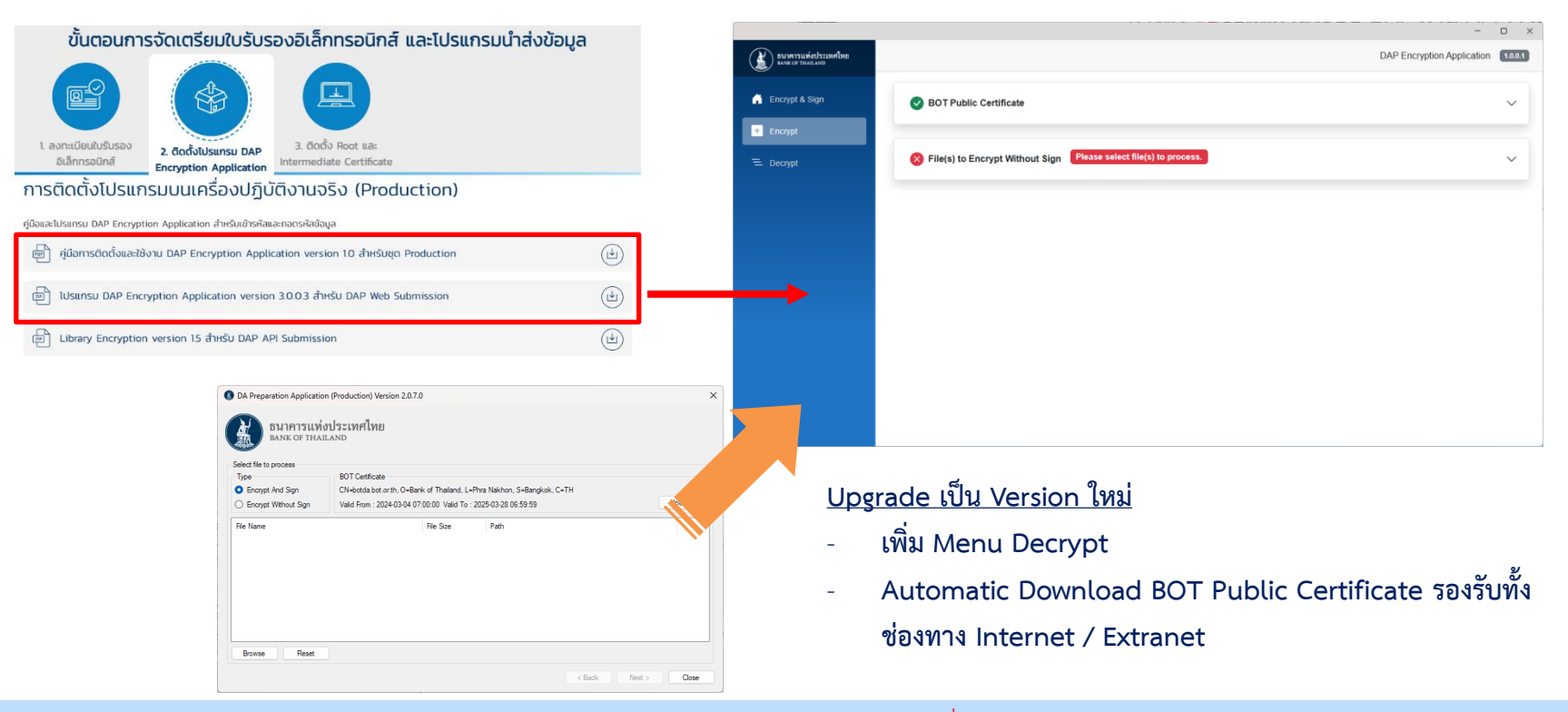

\* กำหนดการเผยแพร่ คู่มือและโปรแกรม DAP Encryption Application สำหรับ Production วันที่ 25 พ.ย. 67

#### วิธีการ Encrypt And Sign ไฟล์ข้อมูลผ่าน DAP Encryption Application ธนาการแห่งประเทศไทย BANK OF THAILAND

| อมเรื่องรางการแต่งประเทศไทย<br>องจาก การแต่งประเทศไทย |                                                                                                    | DAP Encryption Application | ตัวอย่างภาพการ การเข้ารหัสไฟล์ก่อนส่งข้อมูลมายัง ธปท.                                                                                                    |  |  |  |
|-------------------------------------------------------|----------------------------------------------------------------------------------------------------|----------------------------|----------------------------------------------------------------------------------------------------|--|--|--|
| Encrypt & Sign                                        | BOT Public Certificate                                                                                                    | ^                          | 1. เลือก Menu Encrypt & Sign                                                                                                    |  |  |  |
| E Denya                                               | Bigger:       Carthology of the bigger bigger | H                          | <ol> <li>2. ตรวจสอบ BOT Public Certificate</li> <li>3. เลือก Certificate ผู้ส่งข้อมูลจาก Token</li> <li>4. เลือก ไฟล์ที่ต้องการเข้ารหัสผ่านปุ่ม Browse</li> <li>5. กด Process เพื่อเข้ารหัสไฟล์</li> </ol> |  |  |  |
|                                                       |                                                                                                    | @ mocess                   | <ol> <li>Log in ด้วย Certificate และส่งข้อมูลด้วยไฟล์ .bot</li> <li><sup>13แห่งประเทศไทย</sup> Home <u>Submission</u> ∨ View Log ∨ Download Report Requirement ⊕ dms d2 ∨</li> </ol>                       |  |  |  |
| Na<br>[] D                                            | Date modified Type Size<br>DAP DEMO.pdf.bot 2024-07-04 3:56 PM BOT File 2,050                                                                                                    | D KB Provider              | Subject Area     Dataset     Data Date     File Name     Subjectsion     Reference       ALL     2024-07-12     00000,00710x     00020415     00020415                                                     |  |  |  |

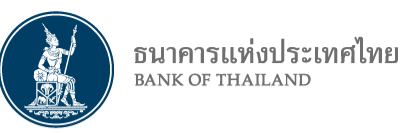

# วิธีการ Encrypt ไฟล์ข้อมูลผ่าน DAP Encryption Application

| 👔 ธนาคาวแท่งประเทศไทย |                                                                                                    |                                                       |                             | DAP Encryption Application 1.01 | ด้วอย่                                | างภาพการ กา                                    | เรเข้ารหัสไฟล์เ   | ก่อนส่งข้อ             | อมูลมายัง        | ธปท.                                    |
|-----------------------|----------------------------------------------------------------------------------------------------|-------------------------------------------------------|-----------------------------|---------------------------------|---------------------------------------|------------------------------------------------|-------------------|------------------------|------------------|-----------------------------------------|
| Encrypt & Sign        | BOT Public Certifica                                                                                                    | le                                                    |                             |                                 | 1.                                    | เลือก Menu                                     | Encrypt           |                        |                  |                                         |
| + Encrypt             | Subject : E=ITD-SecDef                                                                                                    | eam1-2@bot.or.th, CN=Data Acquisition (Core) - Develo | opment, OU=INFORMATION TECH | NOLOGY, O=THE BANK OF THAILAND, | 2.                                    | ตรวจสอบ BC                                     | OT Public Ce      | rtificate              | 2                |                                         |
| 😑 Decrypt             | LEPHRA NAKION, SEBANKKIK, C=TH<br>Issuer: CN-The Bank of Thaland Internal Bock Q, O=The Bank of Thailand, C=TH<br>(nor2221015320301152214152303711522141573303714) |                                                       |                             |                                 | 3.                                    | 3. เลือก ไฟล์ที่ต้องการเข้ารหัสผ่านปุ่ม Browse |                   |                        |                  |                                         |
|                       | Eile/s) to Encruit Wi                                                                                                    | thout Sign 1 File(s)                                  |                             |                                 | 4.                                    | กด Process                                     | เพื่อเข้ารหัสไฟ   | ไล้                    |                  |                                         |
|                       |                                                                                                    | wse                                                   |                             | Process                         | 5.                                    | Log in ด้วย เ                                  | Username/P        | assword                | ส่งข้อมูลเ       | ก้วยไฟล์ .bot                           |
|                       | E DAP DEMO.pr                                                                                                    | ff<br>IDocuments/DAP DEMO.pdf                         |                             | 3.49 MB                         | อีนาคารแห่งประเทศ<br>BANK OF THAILAND | ป๋ทย                                           | Home <u>Submi</u> | <u>ssion</u> ∨ View I  | _og ∨ Download F | Report Requirement 🔒 dms d2 🗸           |
|                       | ~                                                                                                    |                                                       |                             |                                 |                                       |                                                |                   | 3 SUBMISSION           |                  | PINSH                                   |
| Name                  |                                                                                                    | Date modified                                         | Туре                        | Size                            |                                       |                                                |                   |                        |                  |                                         |
| 🗋 DAP D               | DEMO.pdf.bot                                                                                                    | 2024-07-04 3:56 PM                                    | BOT File                    | 2,000 KB                        | Provider                              | Subject Area                                   | Dataset           | Data Date              | File Name        | Submission Reference<br>Progress Number |
|                       |                                                                                                    |                                                       |                             | 1                               | and a second                          | ALL                                            | lang lan a        | 2024-07-12<br>00:00:00 | DAP DEMOpdf.bot  | (reals) 109/02/0415                     |

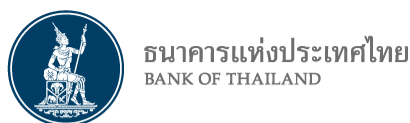

# วิธีการ Decrypt ไฟล์ข้อมูลผ่าน DAP Encryption Application

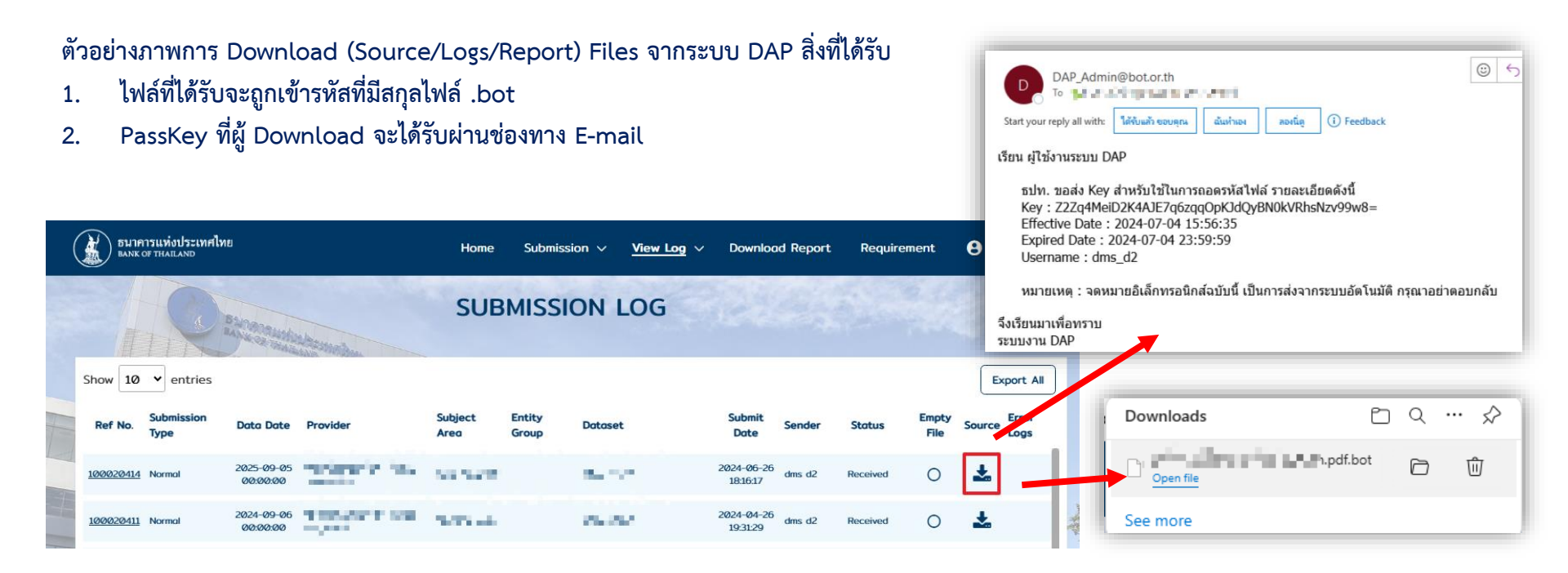

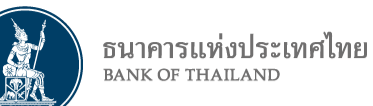

## วิธีการ Decrypt ไฟล์ข้อมูลผ่าน DAP Encryption Application

| Europat & Sign  Carlot & Carlot & Sign  Carlot & Carlot & Sign  Carlot & Sign  Carlot & Sign | PassKey Z2Zq4MeiD2K4AJE7q6zqqOpKJdQyBN0kVRhsNzv99w8=      ZZZq4MeiD2K4AJE7q6zqqOpKJdQyBN0kVRhsNzv99w8=      Vertic Stars and Stars and Stars | DAP Encryptio | Application       1.000         Continue       第つのを         Process       3.         9 MB       1 | ข่างภาพการ การถอดรหัสไ<br>เลือก Menu Decrypt<br>ระบุ PassKey แล้วกด C<br>เลือก ไฟล์ที่ต้องการถอดร<br>กด Process เพื่อถอดรหั | ฟล์ด้วย PassKey<br>ontinue<br>รหัสผ่านปุ่ม Brows<br>สไฟล์ |
|----------------------------------------------------------------------------------------------------|----------------------------------------------------------------------------------------------------|---------------|---------------------------------------------------------------------------------------------------|----------------------------------------------------------------------------------------------------|-----------------------------------------------------------|
|                                                                                                    |                                                                                                    | Name ^        | Date modified<br>2024-07-04 8:04 PM                                                               | Type<br>Adobe Acrobat Document                                                                                              | Size<br>3,575 KB                                          |

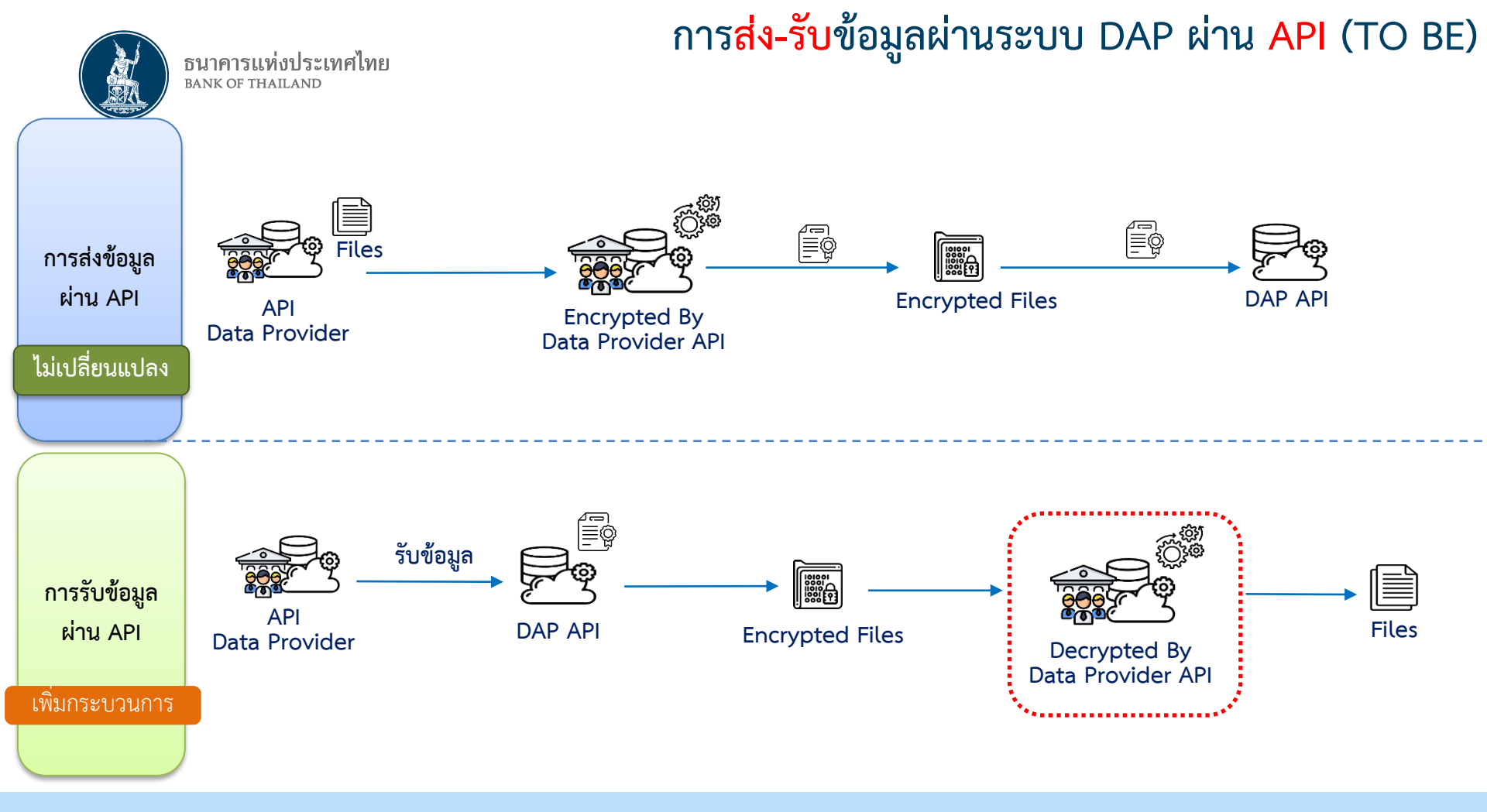

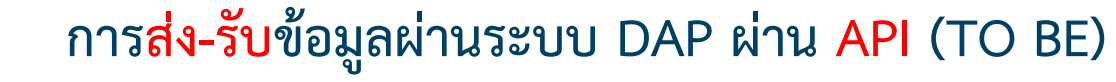

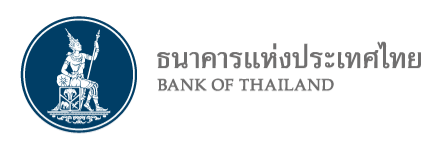

| oral Security     | Details Require Versions              |
|-------------------|---------------------------------------|
| fieldi Seculty    | Previous Versions                     |
| Property          | Value                                 |
| Description       | · · · · · · · · · · · · · · · · · · · |
| File description  | DAEncryptionLib                       |
| Туре              | Application extension                 |
| File version      | 1.5.0.0                               |
| Product name      | DAEncryptionLib                       |
| Product version   | 1.5.0                                 |
| Copyright         |                                       |
| Size              | 14.0 KB                               |
| Date modified     | 2024-06-07 6:09 PM                    |
| Original filename | DAEncontion in di                     |
|                   | on an official an                     |
|                   |                                       |
|                   | DAE                                   |
| ~                 | DAEncryptionLib.dll                   |
|                   |                                       |
| Remove Properties | s and Personal Information            |
|                   |                                       |

| Name              | Data Type        | Data   | Require | Description                | Example                 |
|-------------------|------------------|--------|---------|----------------------------|-------------------------|
|                   |                  | Length |         |                            |                         |
| EncryptedFilePath | String           | 250    | м       | Full Path ที่อยู่ของไฟล์   | C:\Temp\example.txt.bot |
|                   |                  |        |         | รวมถึงชื่อไฟล์และ          |                         |
|                   |                  |        |         | Extension ไฟล์             |                         |
| OutputPath        | String           | 250    | м       | Output Path ที่อยู่ของไฟล์ | C:\Temp\                |
|                   |                  |        |         | Output (ไม่รวมชื่อไฟล์)    |                         |
| x509cerForVerify  | X509Certificate2 |        | м       | สำหรับตรวจสอบ Sign         |                         |
|                   |                  |        |         | data (Required public      |                         |
|                   |                  |        |         | key ของ ธปท.)              |                         |
| x509cerForDecrypt | X509Certificate2 |        | м       | สำหรับการเข้ารหัสข้อมูล    |                         |
|                   |                  |        |         | (Required private key)     |                         |
| IsSign            | Boolean          |        | м       | True – สำหรับต้องการทำ     | true                    |
|                   |                  |        |         | Digital Signature          |                         |
|                   |                  |        |         | False – ไม่ดำเนินการทำ     |                         |
|                   |                  |        |         | Digital Signature          |                         |

- var decCert = new X509Certificate2(@"C:\Temp\DecryptCert.cer", "password");
- var botPublicCert = new X509Certificate2(@"C:\Temp\BOTPublicCert.cer");
- var inputFile = @"C:\Temp\example.csv.bot";
- var outputFolder = @"C:\Temp";
- if (!Directory.Exists(outputFolder))
   Directory.CreateDirectory(outputFolder);

var outputFile = DAEncryption.DecryptionProcessWrapper(inputFile, outputFolder, botPublicCert, decCert, true);

### การ<mark>ส่ง-รับ</mark>ข้อมูลผ่านระบบ DAP ผ่าน <mark>API</mark> (TO BE)

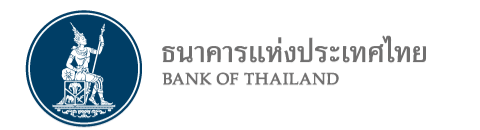

1

### เพิ่ม API สาหรับใช้ในการ Download BOT Public Certificate ที่ใช้ในการถอดรหัสไฟล์ข้อมูลที่ได้รับ

|                                                                                                    | APIEndpointAPI - DAP BOT Public Certificate/partner/dap-bot-public-certificate                                                                                                    |                 | Internet | Extranet |  |  |  |  |
|----------------------------------------------------------------------------------------------------|----------------------------------------------------------------------------------------------------|-----------------|----------|----------|--|--|--|--|
|                                                                                                    |                                                                                                    |                 |          |          |  |  |  |  |
| .4. Dow<br>ทาง<br>1.4.1                                                                                                    | I. Download Public Key ของ ธปท. เพื่อใช้ในการเข้ารหัสไฟล์ (หากมีการเปลี่ยนแปลง Public Key<br>ทาง ธปท. จะแจ้งล่วงหน้าให้ทราบอีกครั้ง)<br>1.4.1. เข้า URL                                           |                 |          |          |  |  |  |  |
| 1.<br>1.                                                                                                    | <ul> <li>4.1.1. Production : <u>https://www.bot.or.th/content/dam/bot/doc</u></li> <li><u>prod.cer.txt</u></li> <li>4.1.2. IWT : <u>https://www.bot.or.th/content/dam/bot/document</u></li> </ul> | BOT Certificate |          |          |  |  |  |  |
| 1.4.2. Copy ข้อความทั้งหมดใน URL (1-2) ลงไปใน (3) Note Pad และ (4) Save As ชื่อไฟล์<br>"BOTDACertificate.cer"<br>using var response = await client.GetAsync(\$"https:///partner/dap-bot-public-certificate");<br>Console.WriteLine(\$"Response Status {response.StatusCode}({(int)response.StatusCode})");<br>using var fs = new FileStream(\$"C:\\_Temp\\{response.Content.Headers.ContentDisposition.FileName}", FileMode.Create<br>using var sc = await response.Content.ReadAsStreamAsync(); |                                                                                                    |                 |          |          |  |  |  |  |

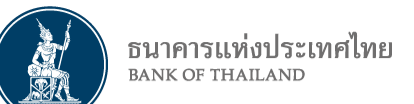

# ภาพรวมการปรับปรุง การรับ-ส่งข้อมูล ระบบ DAP

|                     | การส่งข้อมูล                           | การรับข้อมูล            |                          |                         |
|---------------------|----------------------------------------|-------------------------|--------------------------|-------------------------|
|                     | <b>โลระ</b> เข้าสู่ระบบผ่าน            | ไฟล์ข้อมูล              | ไฟล์ข้อมูล               | ไฟล์ Log                |
| DAD Web Submission  | Certificate                            | Encrypt and Sign        | โมชิย<br>เพิ่ม Encrypt   | โรงการ<br>เพิ่ม Encrypt |
| DAP Web Submission  | Username /Password                     | โมระกา<br>เพิ่ม Encrypt | โม่ระกา<br>เพิ่ม Encrypt | โรรร<br>เพิ่ม Encrypt   |
| DAP API Submission  | Certificate                            | Encrypt and Sign        | -                        | ເໜື່ມ Encrypt           |
| DAP Web Publication | Certificate หรือ<br>Username /Password | -                       | โมระการ<br>เพิ่ม Encrypt | -                       |

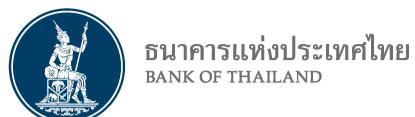

# โปรแกรมและคู่มือการใช้งานที่เกี่ยวข้อง (Production)

<u>BOT Website :</u> หน้าแรก / บริการจาก ธปท. / บริการรับ-ส่งข้อมูล / บริการรับ-ส่งข้อมูล DAP (Data Acquisition and Publication) และ รหัสมาตรฐาน / บริการรับ-ส่งข้อมูล DAP >>> หัวข้อ "โปรแกรมและคู่มือการใช้งาน"

- โปรแกรม DAP Encryption Application version 3.0.0.3
- Library Encryption version 1.5 สำหรับ DAP API
- คู่มือระบบบริการรับส่งข้อมูลอิเล็กทรอนิกส์ของธนาคารแห่งประเทศไทยในรูปแบบ Web Application Version 1.6
- คู่มือ DAP API Specification V1.5
- คู่มีอการติดตั้งและใช้งาน DAP Encryption Application
- Video Clip การใช้งานโปรแกรม DAP Encryption Application

\* กำหนดการเผยแพร่ คู่มือและโปรแกรม DAP Encryption Application สำหรับ Production วันที่ 25 พ.ย. 67

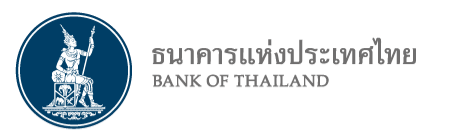

### แผนการดำเนินงาน และการทดสอบ IWT

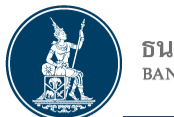

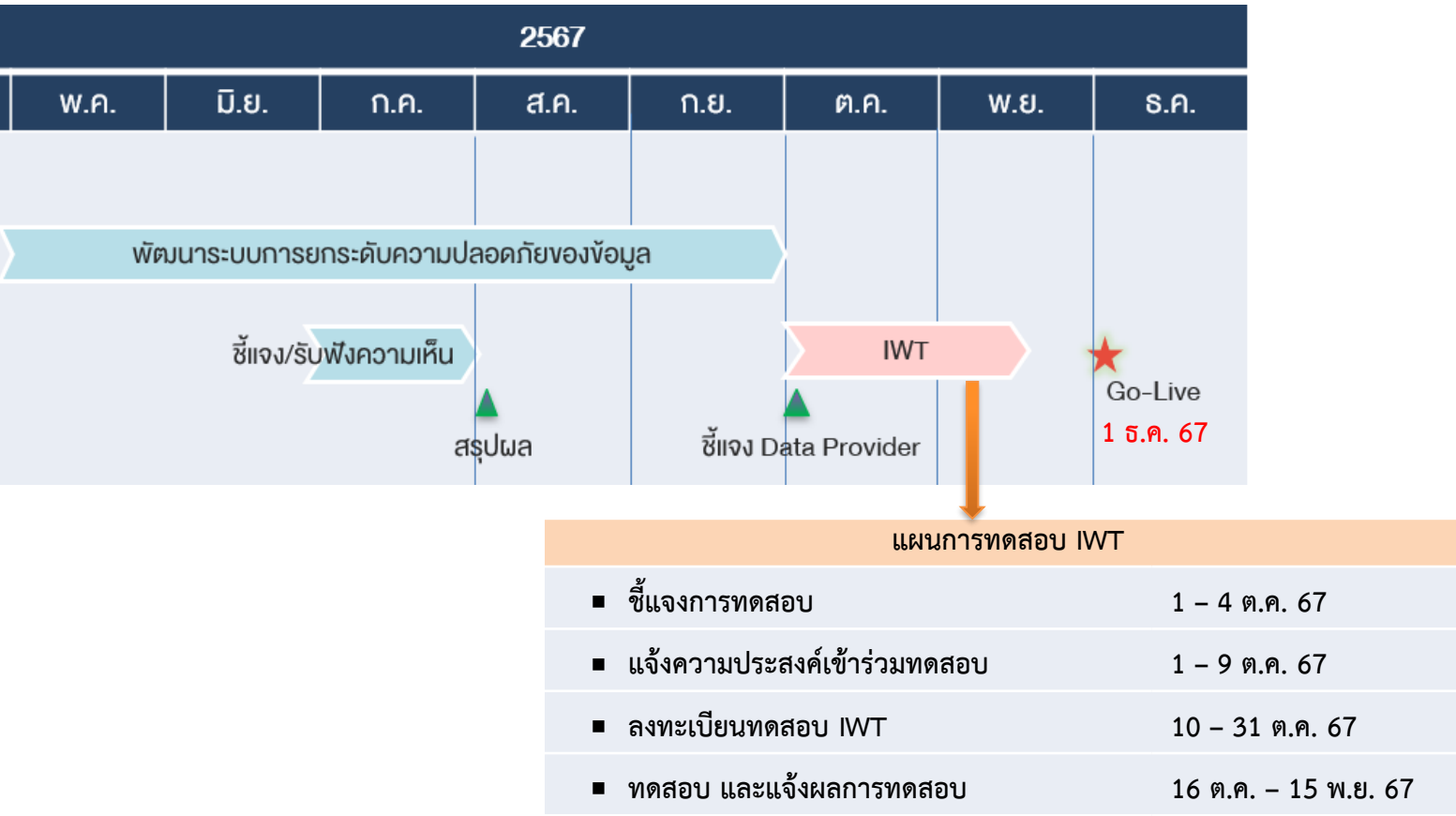